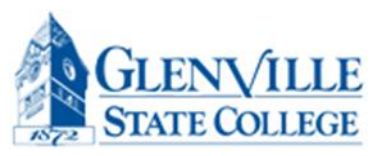

## How to View Holds on your Account.

## Go to <u>www.glenville.edu</u> and click on **Current Students**.

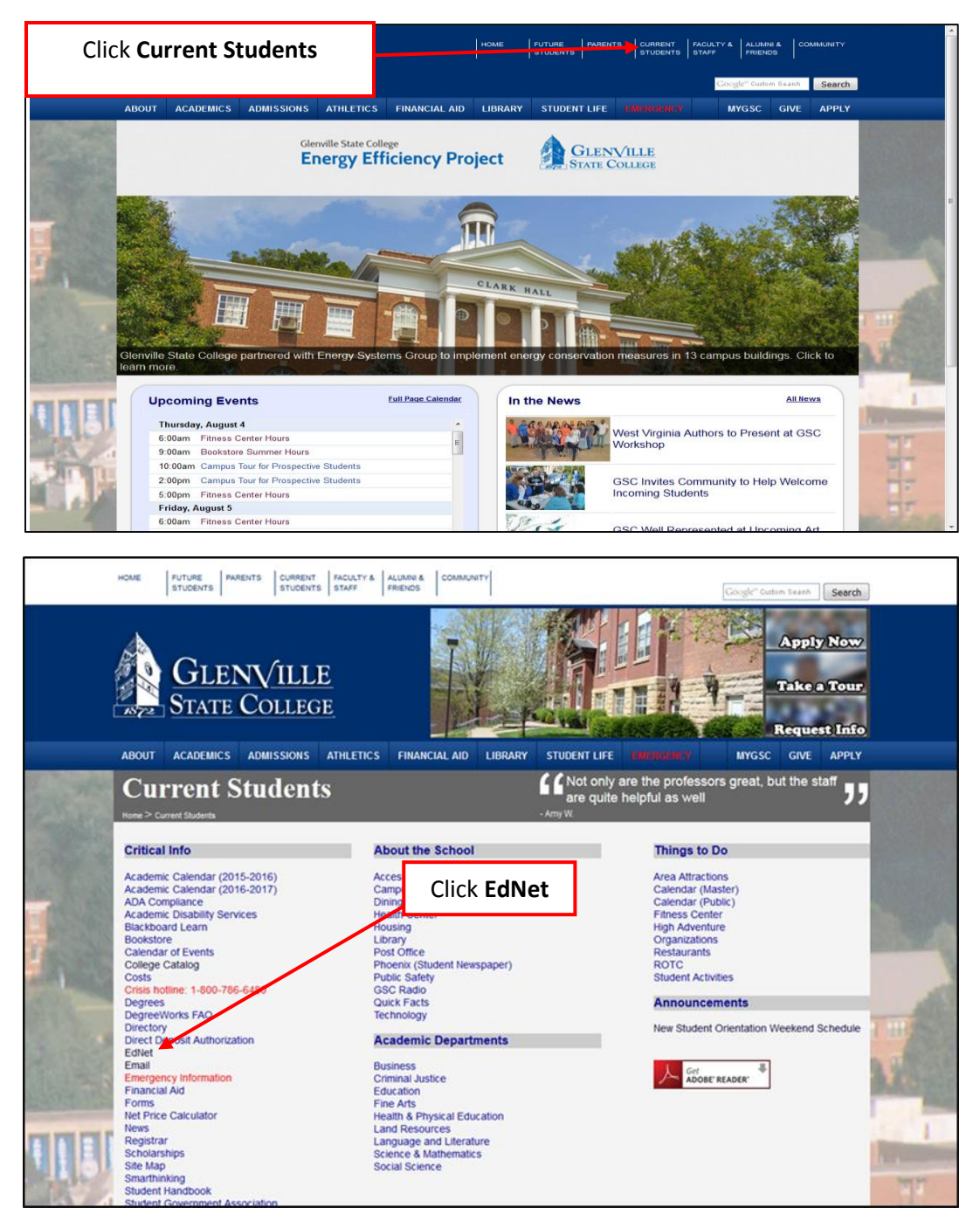

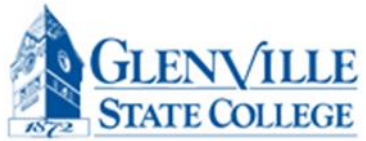

| GLENVILLE STATE                                                                                                    |                                                                                    |                                             |
|----------------------------------------------------------------------------------------------------|------------------------------------------------------------------------------------|---------------------------------------------|
| Glenville State College EdNet Information System<br>HELP   EXIT                                                                                                    | Click on Enter Secure Area                                                         |                                             |
| Prospective Students<br>Apply for Admission<br>General Financial Ald<br>Campus Directory<br>Class Schedule<br>Alumni & Friends<br>Dynamic Course Catalog<br>Academics<br>RELEASE: 8.7                                                                 |                                                                                    |                                             |
| © 2016 Ellucian Company L.P. and its affiliates.<br>This software contains confidential and proprietary information of Ellucian or<br>Use of this software is limited to Ellucian licensees, and is subject to the term<br>and such licensees.        | its subsidiaries.<br>ns and conditions of one or more written license agreements   | between Ellucian                            |
|                                                                                                    |                                                                                    |                                             |
|                                                                                                    |                                                                                    |                                             |
| STATE STATE                                                                                                    |                                                                                    |                                             |
| Glenville State College EdNet Information System                                                                                                    |                                                                                    |                                             |
| Your User ID is the <b>last 8 digits of your Student ID Number.</b> Your SSN ma<br>SSN, you must enter all 9 digits with no dashes.                                                                                                    | ay be used if you do not know your Student ID Number. If log                       | iging in with your                          |
| Your PIN is initially set as your date of birth. You MUST enter it in a day, m                                                                                                    | nonth, and year format, each being 2 digits (DDMMYR).                              | You MUST enter it in a day, month, and year |
| For example, December 4, 1995 would be 041295.                                                                                                    | aut cannot remember your nin-select "Forget DIN2" helos                            | digits (DDMMYR)                             |
| pin.                                                                                                    | ut cannot remember your pin, seiett Forgot Piner Deio                              | 1                                           |
| To protect your privacy, please exit and close your browser when you are finit                                                                                                    | ished.                                                                             |                                             |
| You may contact registrar@glenville.edu if you experience any trouble logging User ID:                                                                                                    | Enter your <b>User ID</b> and th                                                   | e <b>PIN</b> is                             |
| PIN:                                                                                                    | your date of birth                                                                 |                                             |
| RELEASE: 8.7                                                                                                    | Click Login                                                                        |                                             |
| © 2016 Ellucian Company L.P. and its affiliates.<br>This software contains confidential and proprietary information of Ellucian o<br>Use of this software is limited to Ellucian licensees, and is subject to the ten<br>Ellucian and such licensees. | or its subsidiaries.<br>ms and conditions of one or more written license agreement | s between                                   |

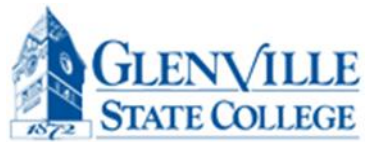

|                                                                                                    |                                                                                                    | enville State College EdNet Information System ersonal Information Alumni Services Development Office Student Financial Aid Employee Services                                                                                                    |  |  |  |  |
|----------------------------------------------------------------------------------------------------|----------------------------------------------------------------------------------------------------|----------------------------------------------------------------------------------------------------|--|--|--|--|
| earch                                                                                                    | Go                                                                                                    | ACCESS Click on Student & Financial Aid                                                                                                    |  |  |  |  |
| lain Menu                                                                                                    |                                                                                                    |                                                                                                    |  |  |  |  |
| MPORTANT MES<br>lick the link above to<br>ersonal Information<br>iew addresses and pho-<br>tudent & Financia                                                                                                    | SAGE FROM FINANCIAL AID<br>read an important message registing your financial ai<br>DT<br>an numbers and update emergency contact info<br>  Aid                                                                                                    | d for Fall 2016.<br>rmation: view and add E-mail addresses: change your PIN; change your security question                                                                                                    |  |  |  |  |
| IMPORTANT MES<br>Click the link above to:<br>Personal Informatii<br>View addresses and phi<br>Student & Financia<br>Complete an applicatio<br>Blackboard Learn<br>Link for Blackboard Lea<br>SMARTHINKING<br>National Student Co<br>Order an oficial transcr | SAGE FROM FINANCIAL AID<br>read an important message registing your financial ai<br>01<br>an numbers: version dupdate emergency contact info<br>  Aid<br>n for admissions; Register for classes; Display your cla<br>rn main institution screen.<br> earinghouse<br>pt. print enrollment verification certificates and view sp | d for Fall 2016.<br>rmation: view and add E-mail addresses: change your PIN: change your security question<br>iss schedule: View your holds: Display your grades & transcripts; Review Financial Aid requirements & awards.<br>wolfic information about your student loans. |  |  |  |  |

| Glenville State College EdNet Information System                                                                                                    | _                                      |
|----------------------------------------------------------------------------------------------------|----------------------------------------|
| Personal Information Alumni Services Development Office Student, Financial Aid Employee Services Click Student Becords                                       |                                        |
| Search Go                                                                                                    | RETURN TO MENU SITE MAP HELP E         |
| Student Services & Financial Aid                                                                                                    |                                        |
| Registration<br>Check your registration status: where of drop classes: Select variable credits, grading modes, or levels; Display your class schedule.       |                                        |
| Student Records  View your holds; Display your grades and transcripts; Review charges and payments.                                                          |                                        |
| Financial Ald<br>Review the status of your Financial Aid Academic Progress; financial aid applications; Check status of document requirements; Review Ioans. |                                        |
| Testing                                                                                                    |                                        |
| RELEASE: 8.2.1                                                                                                    | powered by<br>SUNGARD' HIGHER EDUCATIO |
|                                                                                                    |                                        |

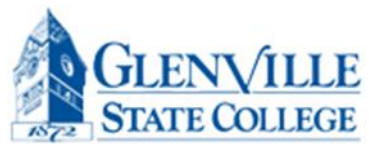

| GLENVILLE<br>STATE                                                                              |                              |      |  |  |  |  |
|-------------------------------------------------------------------------------------------------|------------------------------|------|--|--|--|--|
| Glenville State College EdNet Information System                                                |                              |      |  |  |  |  |
| Personal Information Alumni Services Development Office Student Financial Aid Employee Services |                              |      |  |  |  |  |
| Search                                                                                          | RETURN TO MENU SITE MAP HELP | EXIT |  |  |  |  |
| 🥆 Student Records                                                                               |                              | 1    |  |  |  |  |
| Apply to Graduate                                                                               | Click on View Holds          |      |  |  |  |  |
| View Holds                                                                                      |                              |      |  |  |  |  |
| Midterm Grades                                                                                  |                              |      |  |  |  |  |
| Final Grades                                                                                    |                              |      |  |  |  |  |
| Grade Detail                                                                                    |                              |      |  |  |  |  |
| Academic Transcript                                                                             |                              |      |  |  |  |  |
| Invoice Detail by Term                                                                          |                              |      |  |  |  |  |
| Account Summary by Term                                                                         |                              |      |  |  |  |  |
| Account Summary                                                                                 |                              |      |  |  |  |  |
| Dynamic Course Catalog                                                                          |                              |      |  |  |  |  |
| Student Information                                                                             |                              |      |  |  |  |  |
| Test Scores                                                                                     |                              |      |  |  |  |  |
| RELEASE: 8.7<br>© 2016 Ellucian Company L.P. and its affiliates.                                |                              |      |  |  |  |  |

| GLENVILLE<br>STATE       Genville State College EdNet Information System         Personal Information       Alumni Services         Development Office       Student         Financial Aid       Employee Services         Search       Go         RETURN TO MENU       SITE MAP                                                                                                    | This shows your account holds.<br>If you do not have any holds,<br>this page will be blank. |  |  |  |
|----------------------------------------------------------------------------------------------------|---------------------------------------------------------------------------------------------|--|--|--|
| View Holds                                                                                                    |                                                                                             |  |  |  |
| If you currently have any administrative holds on your account, they will be listed below. If you have any questions about a hold, you will need to contact the office which placed the hold on your account. If a process is affected by the hold (registration, graduation, transcripts), this will be noted as well.<br>It is highly recommended that you check to see if you have any administrative holds on your account before registering for classes. dropping or adding classes, requesting an efficiel transcript as graduation |                                                                                             |  |  |  |
| Administrative Holds                                                                                                    |                                                                                             |  |  |  |
| Hold Type From Date To Date Amount Reason Originator Processes Affected                                                                                                    |                                                                                             |  |  |  |
| First Freshman Hold Mar 27, 2013 Dec 31, 2099\$20 appl fee Admissions Office                                                                                                    |                                                                                             |  |  |  |
| RELEASE: 8.7.1                                                                                                    |                                                                                             |  |  |  |
| © 2016 Ellucian Company L.P. and its affiliates.                                                                                                    |                                                                                             |  |  |  |

Make sure you always exit out of session and exit out of the bowser.